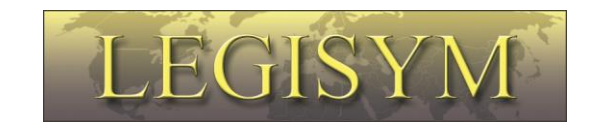

## Express222™

# **Controlled Substance Ordering System**

# **User Quick Reference Series**

# Remote Certificate Store Managing Digital Certificates

This Quick Reference shows you the steps involved in creating a digital certificate store, uploading and managing your digital certificates In Express222.

Copyright<sup>©</sup> 2010-2017 by Legisym LLC All rights reserved. Confidential and Proprietary

### Introduction

The Remote Certificate Store allows you to upload your DEA issued digital signing certificate to a Legisym hosted certificate store for controlled substance order signing from any internet capable device.

#### See Exporting Digital Certificates Quick Reference Guide in training section of www.express222.com.

#### **Manage Digital Certificates**

To create the Remote Certificate store, upload multiple certificates, and delete any unwanted certificates select the Manage Digital Certificates option.

| Express222                                                                                                    | 13             |         |
|----------------------------------------------------------------------------------------------------|----------------|---------|
| Menu Orders Admin NDC Lookup Training Help Contact                                                                                  |                |         |
| You are logged in as demobuyer for Demo Buyer, Inc Role: e222 Signer<br>Service Type: Express222 Partner: Demo Supplier, Inc change | <u>my info</u> | log out |
|                                                                                                    |                |         |
| Express222 User Options                                                                                                    |                |         |
| Admin                                                                                                    |                |         |
| Login Accounts                                                                                                    |                |         |
| <u>Manage Login Tokens</u>                                                                                                    |                |         |
| <u>Manage Digital Certificates</u>                                                                                                  |                |         |
| Outbound e222                                                                                                    |                |         |
| <u>Create, Send, and Manage e222 Forms</u>                                                                                          |                |         |
| <u>Search for Sent e222 Forms</u>                                                                                                   |                |         |
|                                                                                                    |                |         |
|                                                                                                    |                |         |

| Remote Certificate Wizard          | 0                                            |                                     |
|------------------------------------|----------------------------------------------|-------------------------------------|
| End User License<br>Agreement      | Upload Certificate<br>Wizard Step 1          | Upload Certificate<br>Wizard Step 2 |
| The following process will allow y | ou to upload your digital signing certificat | e to a certified FIPS 140-2 digital |

Review User License Agreement. Select I Agree to proceed.

Express222 has two Remote Certificate Store format options. The Basic and Advanced Options are determined by your supplier.

#### **Basic Format**

Select the Browse Option to find the Digital Certificate .pfx/.p12 file on your PC.

| Remote Certificate Wizard                                                                                                    |                    |  |
|----------------------------------------------------------------------------------------------------|--------------------|--|
| Ø                                                                                                    | 2                  |  |
| End User<br>Agreement                                                                                                    | Upload Certificate |  |
|                                                                                                    |                    |  |
|                                                                                                    |                    |  |
| Upload Certificat                                                                                                    | e Wizard Step 1    |  |
| Upload Certificato                                                                                                    | e Wizard Step 1    |  |
| Upload Certificate<br>*All fields are mandatory                                                                                                    | e Wizard Step 1    |  |
| Upload Certificate<br>*All fields are mandatory<br>Digital Certificate (PFX/P12) Fi                                                                                          | e Wizard Step 1    |  |
| Upload Certificate<br>*All fields are mandatory<br>Digital Certificate (PFX/P12) Fi<br>Brows<br>ValidOrderOne.pfx<br>File Uploaded Successfully                              | e Wizard Step 1    |  |
| Upload Certificate<br>*All fields are mandatory<br>Digital Certificate (PFX/P12) Fi<br>Brows<br>ValidOrderOne.pfx<br>File Uploaded Successfully<br>DEA# Number:              | e Wizard Step 1    |  |
| Upload Certificate<br>*All fields are mandatory<br>Digital Certificate (PFX/P12) Fi<br>Brows<br>ValidOrderOne.pfx<br>File Uploaded Successfully<br>DEA# Number:<br>BP6117004 | e Wizard Step 1    |  |
| Upload Certificate<br>*All fields are mandatory<br>Digital Certificate (PFX/P12) Fi<br>Brows<br>ValidOrderOne.pfx<br>File Uploaded Successfully<br>DEA# Number:<br>BP6117004 | e Wizard Step 1    |  |

Confirmation that your Certificate Store has been created will populate.

| Express 9            | 22                                                    |                        |                                |
|----------------------|-------------------------------------------------------|------------------------|--------------------------------|
| Certificate S        | Store                                                 | _                      |                                |
| Certificate List     | Congratulations                                       | 0                      | 0                              |
| ValidCAsha2AIA V     | Congratulations you have successfully setup your Remo | ote Certificate Store! | Expiration Date<br>01-Mar-2019 |
| • م                  |                                                       | -> ок                  | View 1 - 1 of 1                |
| Upload New Certifica |                                                       |                        |                                |
| Finish               |                                                       |                        |                                |
|                      |                                                       |                        |                                |
|                      |                                                       |                        |                                |

Once logged in to the Certificate Store you are able to Upload New Certificate and Remove Selected Certificates.

| Express 222                                      | 7                 |                                  | an s                        | -                              |
|--------------------------------------------------|-------------------|----------------------------------|-----------------------------|--------------------------------|
| Certificate Store                                |                   |                                  |                             | 9                              |
| Issued To           ValidCAsha2AIA ValidOrderOne | DEA#<br>BP6117004 | Partner<br>ValidCA ValidOrderOne | Issuing Date<br>08-Mar-2016 | Expiration Date<br>01-Mar-2019 |
| پ ب<br>Upload New Certificate Remo               | ia a              | Page 1 of 1 >> >= 10 V           |                             | View 1 - 1 of 1                |

The Finish option will take you back to the Main Menu.

*Upload New Certificate*: Select the Browse Option to find the Digital Certificate on your PC. The DEA# Number field will auto populate. The PFX/P12 File Password is the signing password to the Digital Certificate.

| Express 22                                                                                               | Upload New Certificate                                                                                                    | 0   |                                                   |
|----------------------------------------------------------------------------------------------------|----------------------------------------------------------------------------------------------------|-----|---------------------------------------------------|
| Certificate St<br>Certificate List<br>Ssued To<br>ValidCAsha2AIA Valid<br>¢ ,0<br>Upload New Certificate | Digital Certificate (PFX/P12) File: 2<br>C:\Users\Lambert\Desktop\Editing Docs\ Browse<br>DEA# Number:<br>BP6117004<br>PFX/P12 File Password: 2<br>•••• | ate | Expiration Date<br>01-Mar-2019<br>View 1 - 1 of 1 |
|                                                                                                    | - Opioau Cance                                                                                                    |     |                                                   |

**Remove Selected Certificates**: In order to remove a certificate from the Certificate Store, select the radio button next to the certificate. Then select the Remove Selected Certificates option as seen below. Select the Yes option to confirm.

| Express 222                                |                                                                          |                         |                                |
|--------------------------------------------|--------------------------------------------------------------------------|-------------------------|--------------------------------|
| Certificate Store                          |                                                                          |                         | 0                              |
| Issued To     ValidCAsha2AIA ValidOrderOne | Please Confirm Delete                                                    | Issuing Date<br>ar-2016 | Expiration Date<br>01-Mar-2019 |
| ¢ Þ                                        | Are you sure you want to permanently remove the selected Certificate(s)? |                         | View 1 - 1 of 1                |
| Upload New Certificate Remov               | Yes No                                                                   |                         |                                |

#### **Advanced Format**

Select the Browse Option to find the Digital Certificate .pfx/.p12 file on your PC.

| 2<br>Upload Certificate<br>Wizard Step 1 | 3<br>Upload Certificate |
|------------------------------------------|-------------------------|
| Upload Certificate<br>Wizard Step 1      | Upload Certificate      |
| wizard Step 1                            | Wizard Step 2           |
|                                          |                         |
| rd Step 1                                |                         |
|                                          |                         |
| vse                                      |                         |
|                                          | 1                       |
|                                          |                         |
|                                          | rd Step 1               |

#### Select the .PFX file and select Next

| € ∋ - ↑ 🖡             | ▹ This PC ▷ Dest                                                                                                    | ktop                                             | v C | Search Desktop                       | Q            |
|-----------------------|----------------------------------------------------------------------------------------------------|--------------------------------------------------|-----|--------------------------------------|--------------|
| Organize 🔻 Ne         | v folder                                                                                                    |                                                  |     | 1                                    | ] • 🔞        |
| ☆ Favorites ■ Desktop |                                                                                                    | Editing Docs                                     |     | Date modified: 12/1                  | 18/2014 5:44 |
| Downloads             | - Andrew Contraction of the Contraction of the Cont | Support Trackers                                 |     | Date modified: 12/1                  | 17/2014 4:32 |
| ConeDrive             |                                                                                                    | BP6117004<br>Type: Personal Information Exchange |     | Date modified: 12/1<br>Size: 8.25 KB | 11/2014 5:57 |
| File name:            | BP6117004                                                                                                    |                                                  |     |                                      | ~            |
| Save as <u>t</u> ype: | Personal Informatio                                                                                                    | n Exchange (*.pfx)                               |     |                                      | ~            |
| ) Hide Folders        |                                                                                                    |                                                  |     | Save                                 | Cancel       |

The DEA number will auto populate. The .pfx passcode will be the passcode you chose when you downloaded the certificate. Select Next in order to continue the Digital Certificate upload process.

Create a Certificate store password, this password will be used when accessing the Certificate store. The password will need to be a minimum of eight characters with at least one of each of the following: Uppercase letter, Number, Special chacter (! @ # \$ % & \*).

Create your own Security Question and Security Answer. These will be used in order to reset the Certificate Store Password, if it is forgotten. Select the Finish option to complete the certificate upload process.

| Remote Certificate Wizard                                                                                                    |                                                                                                    |                                                                                                    |
|----------------------------------------------------------------------------------------------------|----------------------------------------------------------------------------------------------------|----------------------------------------------------------------------------------------------------|
|                                                                                                    |                                                                                                    |                                                                                                    |
| 0                                                                                                    |                                                                                                    | 3                                                                                                    |
| Endliser                                                                                                    |                                                                                                    | Unload Certificate                                                                                                    |
| Agreement                                                                                                    | Wizard Step 1                                                                                                    | Wizard Step 2                                                                                                    |
| Password that will be assign to Cert S                                                                                                    | certificate.                                                                                                    | a new certificate, or removing a<br>The password requirements are at<br>capital letter, one number, a special                                                                                                    |
| Password that will be assign to Cert S<br>Password strength: Too short                                                                                                    | tore. certificate.<br>least one<br>character (<br>characters                                                                                                    | a new certificate, or removing a<br>The password requirements are at<br>capital letter, one number, a special<br>[! @ # \$ % & *), and minimum of 8<br>and maximum of 20 characters long.                                                                                                    |
| Password that will be assign to Cert S<br><u>Password strength:</u> Too short<br>Confirm Certificate Store Password<br>Should matched the above password                                                                                                    | tore.<br>d:*                                                                                                    | a new certificate, or removing a<br>The password requirements are at<br>capital letter, one number, a special<br>! @ # \$ % & *), and minimum of 8<br>and maximum of 20 characters long.                                                                                                    |
| Password that will be assign to Cert St<br><u>Password strength:</u> Too short<br>Confirm Certificate Store Password<br>Should matched the above password.<br>Security Question: <b>*</b>                                                                                                    | d:*                                                                                                    | a new ceruncate, or removing a<br>The password requirements are at<br>capital letter, one number, a special<br>! @ # \$ % & *), and minimum of 8<br>and maximum of 20 characters long.<br>ecurity question that will be asked in<br>forget your password and ask for<br>t. You can create your own security                                                                             |
| Password that will be assign to Cert S<br><u>Password strength:</u> Too short<br>Confirm Certificate Store Password<br>Should matched the above password.<br>Security Question: *<br>This would be required in Cert Password                                                                   | d: *<br>This is a second resetting it question.<br>d: *<br>This is a second resetting it question.                                                                                                    | a new ceruncate, or removing a<br>The password requirements are at<br>capital letter, one number, a special<br>(! @ # \$ % & *), and minimum of 8<br>and maximum of 20 characters long.<br>ecurity question that will be asked in<br>forget your password and ask for<br>t. You can create your own security                                                                            |
| Password that will be assign to Cert S<br><u>Password strength:</u> Too short<br>Confirm Certificate Store Password<br>Should matched the above password.<br>Security Question: *<br>This would be required in Cert Password<br>Security Answer: *                                             | d: * Certificate. Least one character ( characters d: * Characters Case you resetting it question. Characters Characters | a new ceruncate, or removing a<br>The password requirements are at<br>capital letter, one number, a special<br>(! @ # \$ % & *), and minimum of 8<br>and maximum of 20 characters long.<br>ecurity question that will be asked in<br>forget your password and ask for<br>t. You can create your own security                                                                            |
| Password that will be assign to Cert St<br><u>Password strength:</u> Too short<br>Confirm Certificate Store Password<br>Should matched the above password.<br>Security Question: *<br>This would be required in Cert Password<br>Security Answer: *<br>This would be required in Cert Password | d:*<br>This is a second case you resetting it question.<br>This is a second case you resetting it question.<br>This is a provide in                                                                                                    | a new certificate, or removing a<br>The password requirements are at<br>capital letter, one number, a special<br>! @ # \$ % & *), and minimum of 8<br>and maximum of 20 characters long.<br>ecurity question that will be asked in<br>forget your password and ask for<br>t. You can create your own security<br>security answer that you needs to<br>case you forget your password and |

Note: Selecting the Show Security Answer option, will allow the answer to be visible.

Copyright© 2010-2017 by Legisym LLC All rights reserved. Confidential and Proprietary

When the Manage Digital Certificate option is selected from the Main Menu. The Certification Store Authentication screen will populate. Type in the Certificate Store Password you chose during the Digital Certificate install. Select Continue to access the Certificate Store.

| Express 222                      | 5-<br> |
|----------------------------------|--------|
| Certificate Store Authentication |        |
| Continue Return                  |        |

Recover your Remote Certificate Store Password with your Security Question. Select the I Forgot option and answer the Security question.

| Express 222                  | The second           |    |
|------------------------------|----------------------|----|
|                              | Authentication ×     | 10 |
|                              | Security Question: 😰 |    |
| Certificate Store Au         | Where do I work      |    |
| CertificateStore Password: 🕝 | Security Answer: 2   |    |
| Certificate Store Password   |                      |    |
| Continue                     | Submit Cancel        |    |
|                              |                      |    |

Note: The Security Answer was created during the initial setup of the Certificate store. If you are using the Basic Format the I forgot option will not be available.

After the Security Question has been answered you will be prompted to create a new Certificate Store Password.

| Expres222                           | The state | and the second |  |
|-------------------------------------|-----------|----------------|--|
| Certificate Store Authen            | itication |                |  |
| Certificate Store Password: 😨       |           |                |  |
| Confirm Certificate Store Password: |           |                |  |
| Reset Password                      |           |                |  |

If you has forgotten the Certificate Store Password and the answer to the Security Question. The user will need to contact Legisym support at 1-877-332-3266 option 2.

Once logged in to the Certificate Store you are able to Upload New Certificate, Manage Security Details, and Remove Selected Certificates.

| Express 222                                      |                    |                                                         |                             | -3                             |
|--------------------------------------------------|--------------------|---------------------------------------------------------|-----------------------------|--------------------------------|
| Certificate Store                                |                    |                                                         |                             | 0                              |
| Issued To           ValidCAsha2AIA ValidOrderOne | DEA#<br>BP6117004  | Partner<br>ValidCA ValidOrderOne                        | Issuing Date<br>08-Mar-2016 | Expiration Date<br>01-Mar-2019 |
| ဖာ ာ<br>Upload New Certificate Mana<br>Finish    | age Security Detai | Page 1 of 1 $\rightarrow$ $\rightarrow$ 10 $\checkmark$ | tes                         | View 1 - 1 of 1                |

The Finish option will return users to the Main Menu screen.

**Upload New Certificate**: Select the Browse Option to find the Digital Certificate on your PC. The DEA# Number field will auto populate. The PFX/P12 File Password is the signing password to the Digital Certificate.

| Express 22                                                                                            | Upload New Certificate                                                                                                    | •                                                                    |
|----------------------------------------------------------------------------------------------------|----------------------------------------------------------------------------------------------------|----------------------------------------------------------------------|
| Certificate Sto<br>Certificate List<br>DEA#<br>BP6117004 V<br>¢ p<br>Upload New Certificate<br>Finish | Digital Certificate (PFX/P12) File:<br>C:\Users\Lambert\Desktop\Certs\BP611; Browse<br>DEA# Number: BP6117004<br>PFX/P12 File Password:<br>Upload Cancel | Expiration Date<br>0-Mar-2016<br>View 1 - 1 of 1<br>ertificate Store |

*Manage Security Details:* The Certificate Store Password, Security Question and Security Answer can be updated from this screen. Selecting the Show Security Answer option, will allow the answer to be visible.

|                          | Manage security Details                           |                                                                                                    |
|--------------------------|---------------------------------------------------|----------------------------------------------------------------------------------------------------|
| Express                  |                                                   |                                                                                                    |
|                          | Certificate Store Password: 🕝                     | This is the password for your certificate store.                                                                                                 |
|                          | Password that will be assign to Cert Store.       | uploading a new certificate, or removing a certificate. The password requirements are at                                                         |
| Certificate Store        | Password strength: Too short                      | least one capital letter, one number, a special character (! $@ \# \$ \% \& *$ ), and minimum of 8 characters and maximum of 20 characters long. |
|                          | Confirm Certificate Store Password:               |                                                                                                    |
| Certificate List         | Should matched the above password.                | 0                                                                                                    |
| Issued To                | _                                                 | Expiration Date                                                                                                    |
| φρ                       | Security Question:                                | This is a security question that will be asked in                                                                                                |
|                          | This would be required in Cert Password Recovery. | case you forget your password and ask for                                                                                                    |
| Upload New Certificate N |                                                   | question.                                                                                                    |
|                          | Security Answer: 🥝                                |                                                                                                    |
| Finish                   | This would be required in Cert Password Recovery. |                                                                                                    |
|                          | Show Security Answer                              | This is a security answer that you needs to<br>provide in case you forget your password and<br>want to reset it.                                 |
| Copyrig                  | Update                                            | Cancel                                                                                                    |

Copyright© 2010-2017 by Legisym LLC All rights reserved. Confidential and Proprietary

*Remove Selected Certificates*: In order to remove a certificate from the Certificate Store, select the radio button next to the certificate. Then select the Remove Selected Certificates option as seen below.

| Expre            | 222                 |                   |                           |              | -               |
|------------------|---------------------|-------------------|---------------------------|--------------|-----------------|
| Certific         | ate Store           |                   |                           |              |                 |
| Certificate List |                     |                   |                           |              | 0               |
|                  | Issued To           | DEA#              | Partner                   | Issuing Date | Expiration Date |
| ValidCAsh        | a2AIA ValidOrderOne | BP6117004         | ValidCA ValidOrderOne     | 08-Mar-2016  | 01-Mar-2019     |
| φρ               |                     | 14 <4             | Page 1 of 1 >> >1 10 V    |              | View 1 - 1 of 1 |
| Upload New       | v Certificate Mana  | ge Security Detai | Remove Selected Certifica | tes          |                 |

After the Remove Selected Certificates option is selected. The pop up below will appear to confirm the request. Select yes, to remove the selected certificate.

| Express 29                                                              |                                                                          |              |                 |
|-------------------------------------------------------------------------|--------------------------------------------------------------------------|--------------|-----------------|
| Certificate Stor                                                        | e<br>DEA# Partner                                                        | Issuing Date | Expiration Date |
| valueAshazAix ValueNu     o     p     Upload New Certificate     Finish | Are you sure you want to permanently remove the selected Certificate(s)? | cates        | View 1 - 1 of 1 |
|                                                                         |                                                                          |              |                 |

If your Certificate store is setup and you have forgotten your certificate store password. Orders can be signed by selecting the <u>here</u> hyperlink in the window below. This link will take you back to the desktop signing option. For more information in reference to desktop signing refer to the Place an Order document in the training section of <u>www.express222.com</u>. Customer that are setup for Certificate Store only signing will not have this option.

| Express 22<br>Menu Orders Adm                                          | 2<br>in NDC Lookup Training Help Contact                                                 |                | A A     |
|------------------------------------------------------------------------|------------------------------------------------------------------------------------------|----------------|---------|
| You are logged in as rcstest for De<br>Service Type: Express222 Partne | emo Buyer, Inc – Role: e222 Signer<br>er: Demo Supplier, Inc <u>change</u>               | <u>my info</u> | log out |
| Order To Be Si                                                         | aned                                                                                     |                |         |
| Supplier:                                                              | Certficate Store Password X                                                              |                |         |
| Demo Supplier, Inc<br>108 North Industrial Blvd                        | Certificate Store Password:                                                              |                |         |
| Anytown, ND 01234<br>DEA# BP6025516                                    |                                                                                          |                |         |
| Signer:<br>ValidCA ValidOrderOne                                       | Sign Cancel                                                                              |                |         |
| Order:<br>Signature Request Date: 2<br>Tracking Number: 15XX00         | To bypass the remote certificate store and return to desktop signing click <u>here</u> . |                |         |
| Qty         Product           1         Hydromorphone H0               | CL USP Test                                                                              |                |         |

Note: In order to resolve Certificate Store Password issues, please call Legisym Support at 1-877-332-3266 option 2.